# TeamWork UID CHANGE EMAIL UID TUKAR E-MEL UID更换邮箱

| • | • | • | • |
|---|---|---|---|
|   | • | • | • |
| • | • | • | • |
|   |   | • | • |
|   |   |   |   |
|   |   |   |   |
|   |   |   |   |
|   |   |   |   |
|   |   |   |   |
|   |   |   |   |
|   |   |   |   |
|   |   |   |   |
|   |   |   |   |
|   |   |   |   |
|   |   |   |   |
|   |   |   |   |
|   |   |   |   |
|   |   |   |   |
|   |   |   |   |
|   |   |   |   |
|   |   |   |   |
|   |   |   |   |
|   |   |   |   |
|   |   |   |   |
|   |   |   |   |
|   |   |   |   |
|   |   |   |   |
|   |   |   |   |
|   |   |   |   |
|   |   |   |   |
|   |   |   |   |
|   |   |   |   |
|   |   |   |   |

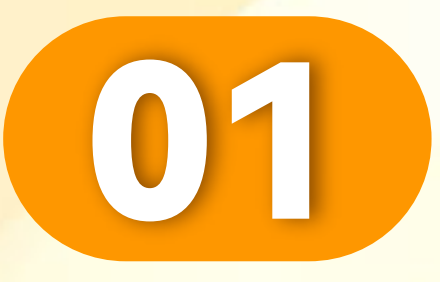

# 点击"我的"。

Click "Me".

Klik "Saya".

. . . . . . . . . . . . . . . . .

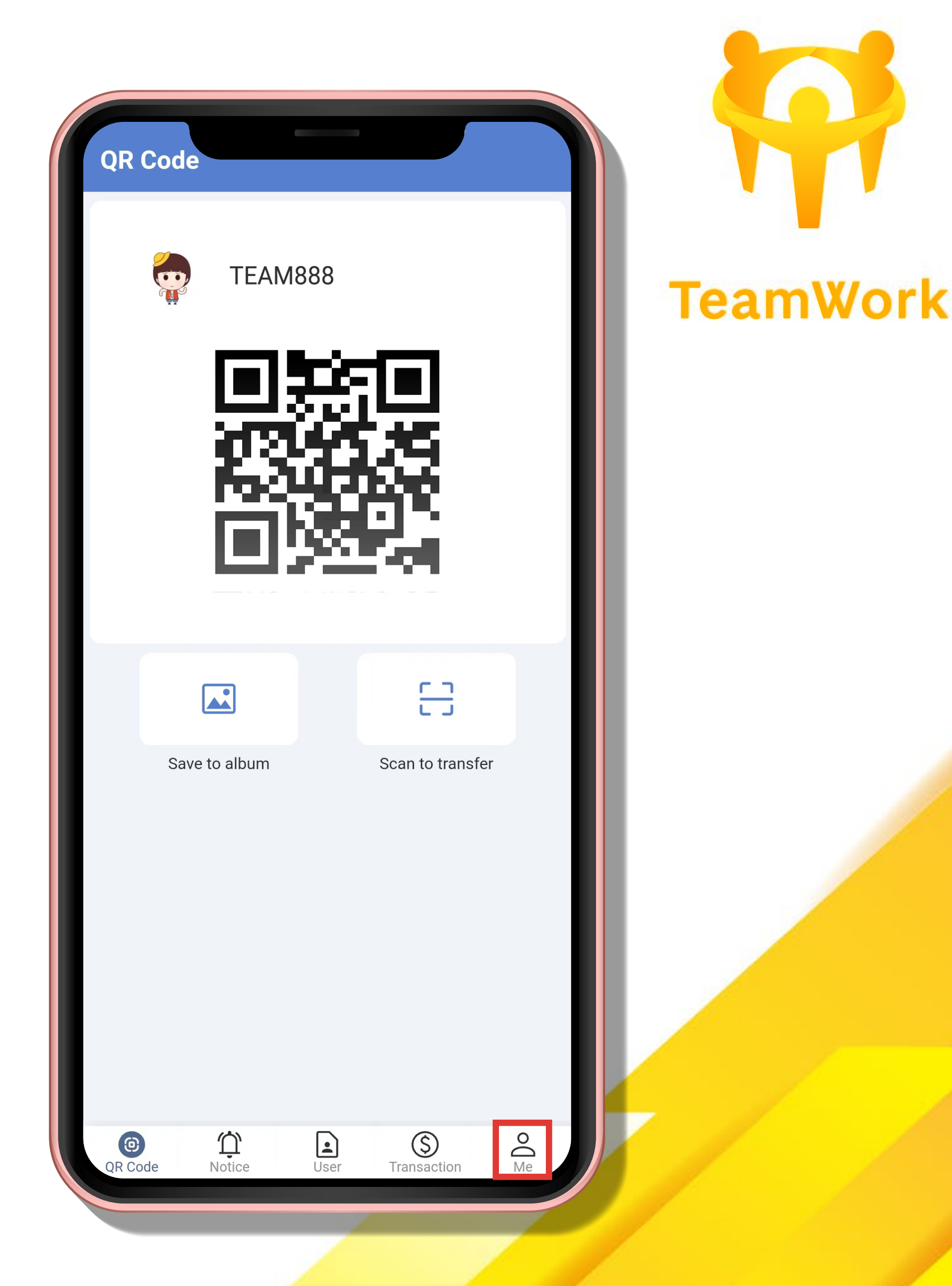

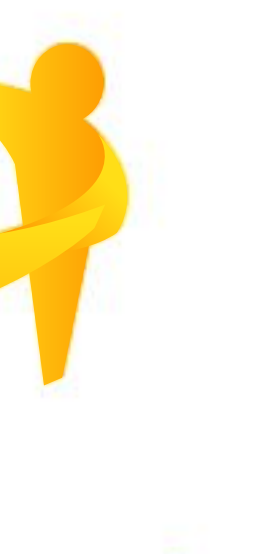

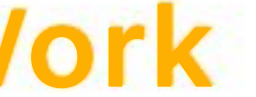

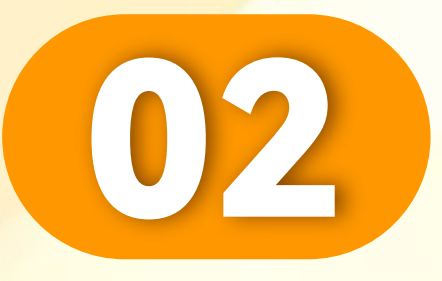

#### 点击"设置"。

# Click "Setting".

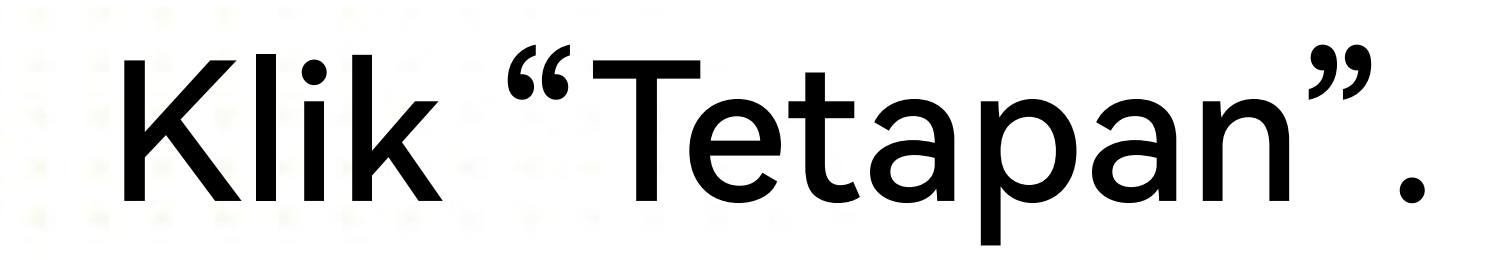

. . . . . . . . . . . . . . . . .

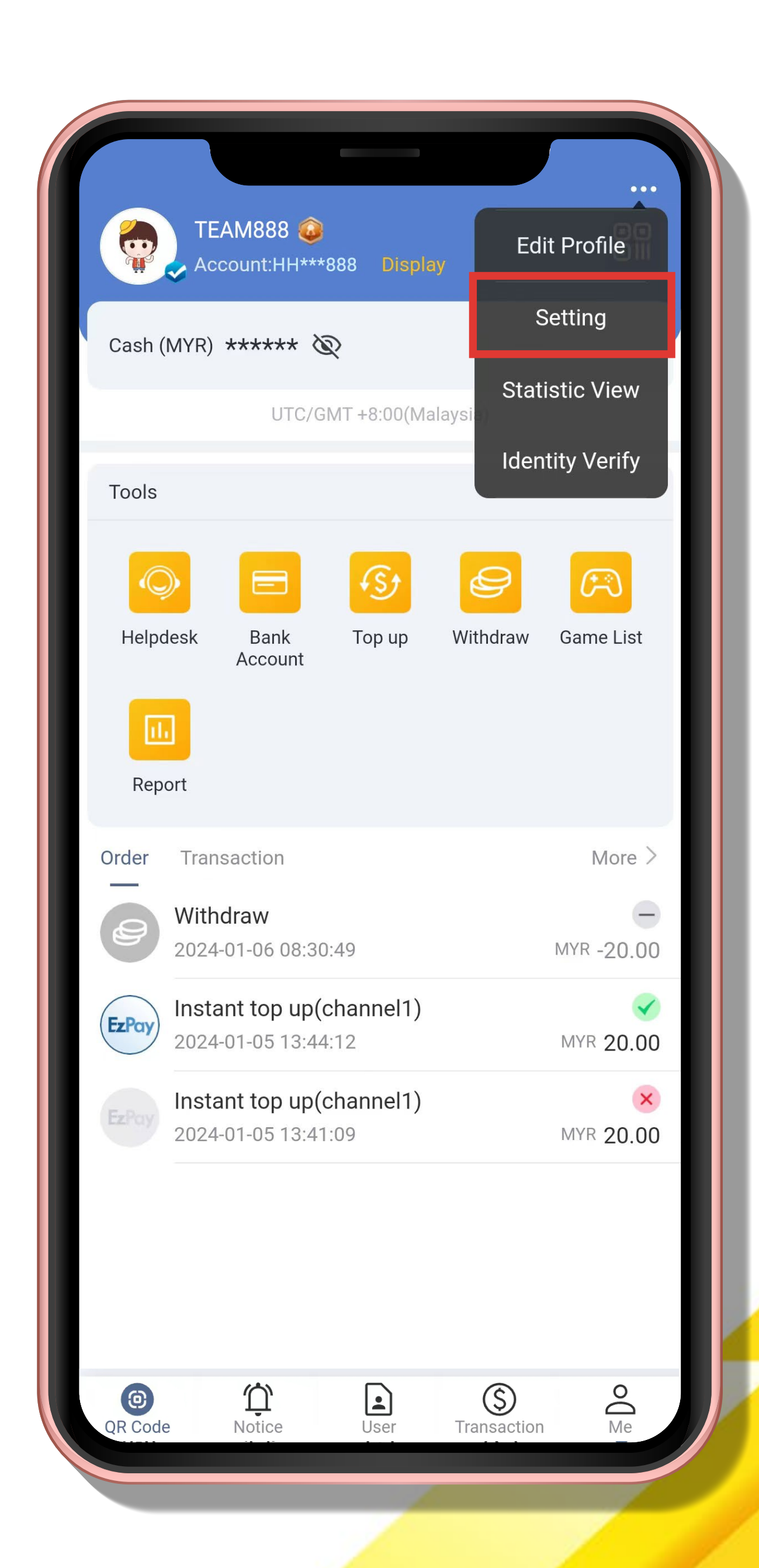

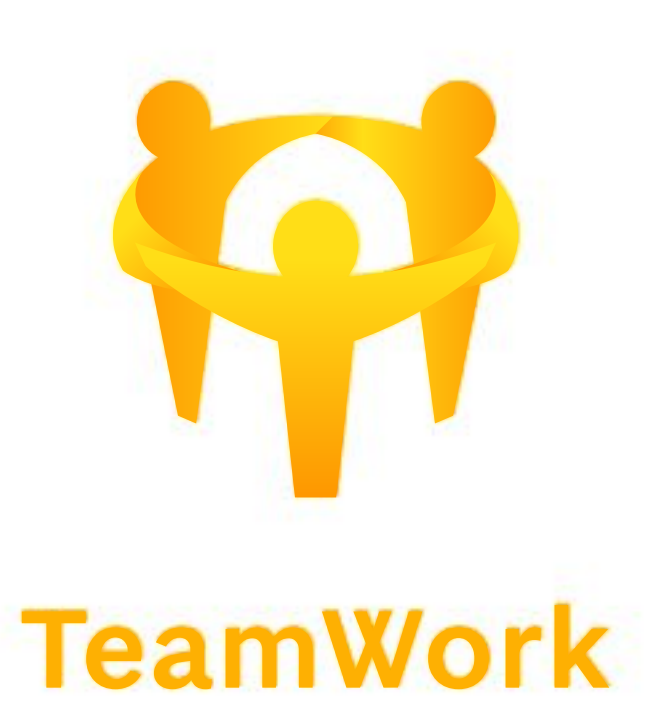

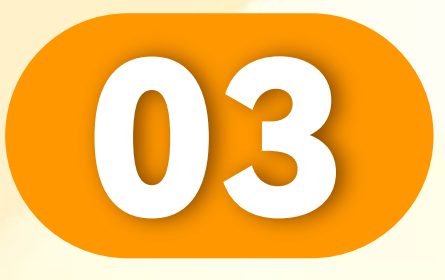

# 点击"邮箱"。

# Click "Email".

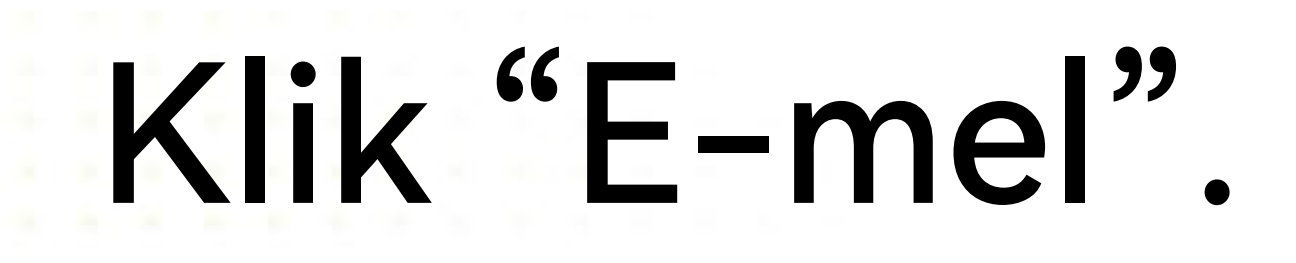

. . . . . . . . . . . . . . . . . . . .

| Mobile No/Email<br>Change login password<br>Reset payment PIN<br>Account inheritance<br>Other user able to find you by the following<br>Account<br>Language<br>Authorized Logins<br>Sign out |         |   |
|----------------------------------------------------------------------------------------------------|---------|---|
| Change login password<br>Reset payment PIN<br>Account inheritance<br>Other user able to find you by the following<br>Account<br>Language<br>Authorized Logins<br>About<br>Sign out           |         | > |
| Reset payment PIN<br>Account inheritance<br>Other user able to find you by the following<br>Account<br>Language<br>Authorized Logins<br>About<br>Sign out                                    |         | > |
| Account inheritance<br>Other user able to find you by the following<br>Account<br>Language<br>Authorized Logins<br>About<br>Sign out                                                         |         | > |
| Other user able to find you by the following Account Language Authorized Logins About Sign out                                                                                               |         | > |
| Account Language Authorized Logins Sign out                                                                                                    |         |   |
| Language<br>Authorized Logins<br>About<br>Sign out                                                                                                    |         |   |
| Authorized Logins About Sign out                                                                                                    | English | > |
| About Sign out                                                                                                    |         | > |
| Sign out                                                                                                    |         | > |
|                                                                                                    |         |   |
|                                                                                                    |         |   |
|                                                                                                    |         |   |

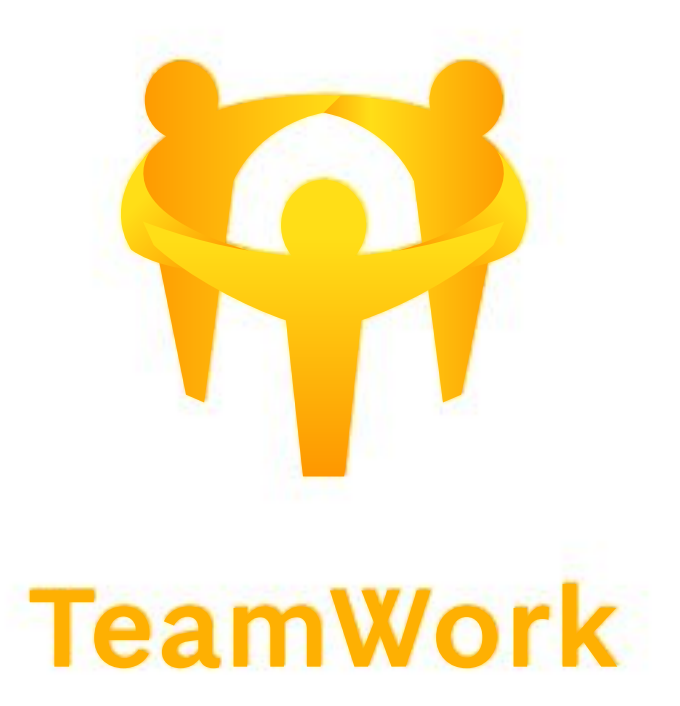

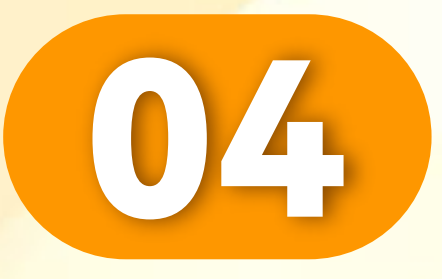

# 点击"邮箱"。

# Click "Email".

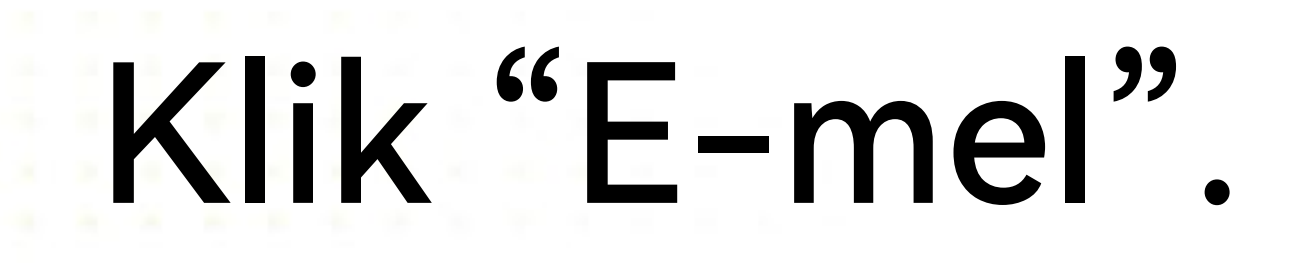

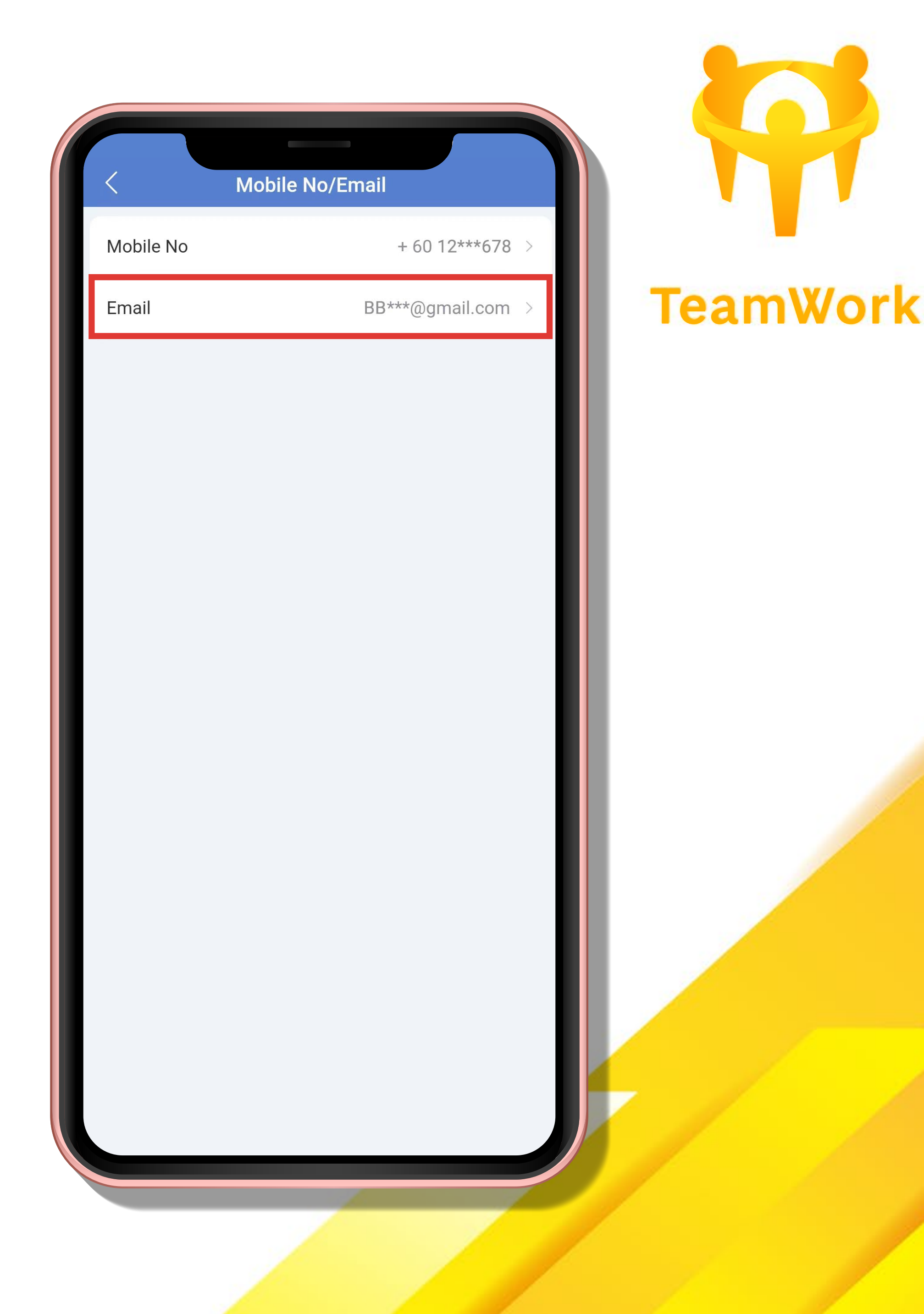

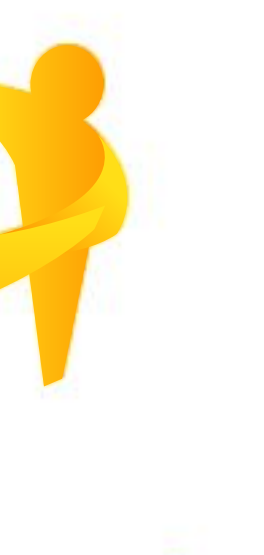

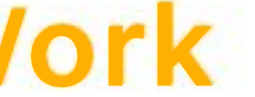

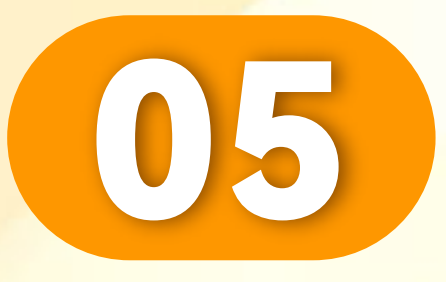

. . . . . . . . . . . . . . . . . . .

# 点击"发送OTP"。

# Click "Request OTP".

#### Klik "Minta OTP".

| (          |                      |                    |             |
|------------|----------------------|--------------------|-------------|
| Please ver | rify first for email | modification       |             |
| r          | Mobile OTP           |                    | Email OTP   |
|            |                      |                    |             |
| Email      | BB***@gmai           | l.com              |             |
| BGhD -     | Please enter         | ОТР                | Request OTP |
|            |                      |                    |             |
|            |                      |                    |             |
|            | Didn't rec           | eive OTP? <u>C</u> | ontact Us   |
|            |                      |                    |             |
|            |                      |                    |             |
|            |                      |                    |             |
|            |                      |                    |             |
|            |                      |                    |             |
|            |                      |                    |             |
|            |                      |                    |             |
|            |                      |                    |             |
|            |                      |                    |             |
|            |                      |                    |             |
|            |                      |                    |             |
|            |                      |                    |             |
|            |                      |                    |             |
|            |                      |                    |             |

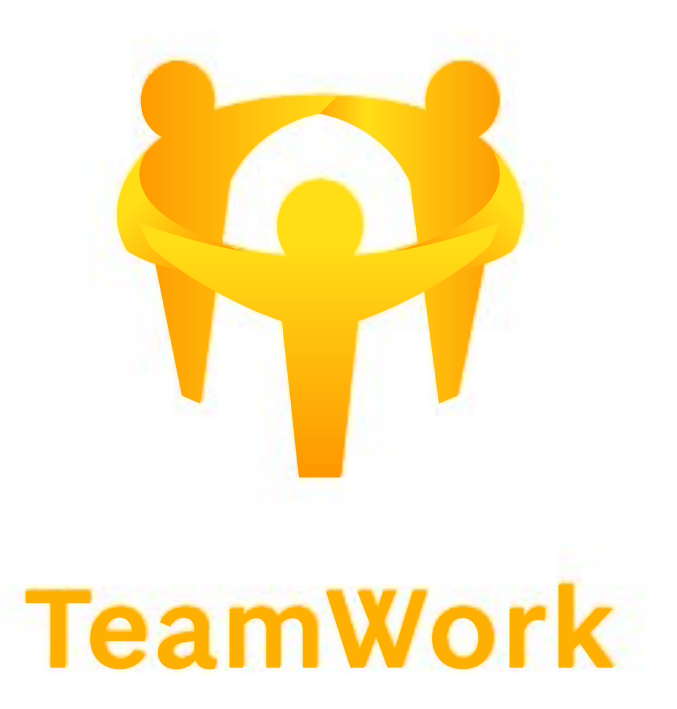

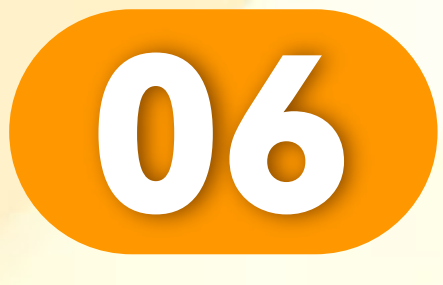

. . . . . . . . . . . . . . . . . . .

# 输入您的OTP,点击"下一步"。

Enter your OTP, and click "Next".

Masukkan OTP anda, dan klik "Seterusnya".

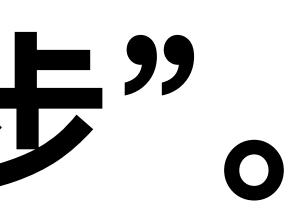

| 1             | Ch              | ango omail    |         |             |   |
|---------------|-----------------|---------------|---------|-------------|---|
|               |                 |               |         |             | ٠ |
| Please verity | first for email | modification  |         |             |   |
| Mo            | bile OTP        |               | Email   | OTP         |   |
| +60 12        | 2***678         |               |         |             |   |
| rMeO - 3      | 65167           |               |         | Resend(226) |   |
|               |                 |               |         |             |   |
|               |                 | Next          |         |             |   |
|               | Didn't rec      | eive OTP? Con | tact Us | 6           |   |
|               |                 |               |         |             |   |
|               |                 |               |         |             |   |
|               |                 |               |         |             |   |
|               |                 |               |         |             |   |
|               |                 |               |         |             |   |
|               |                 |               |         |             |   |
|               |                 |               |         |             |   |
|               |                 |               |         |             |   |
|               |                 |               |         |             |   |
|               |                 |               |         |             |   |
|               |                 |               |         |             |   |
|               |                 |               |         |             |   |
|               |                 |               |         |             |   |
|               |                 |               |         |             |   |
|               |                 |               |         |             |   |
|               |                 |               |         |             |   |
|               |                 |               |         |             |   |
|               |                 |               |         |             |   |
|               |                 |               |         |             |   |
|               |                 |               |         |             |   |
|               |                 |               |         |             |   |
|               |                 |               |         |             |   |
|               |                 |               |         |             |   |
|               |                 |               |         |             |   |
|               |                 |               |         |             |   |
|               |                 |               |         |             |   |

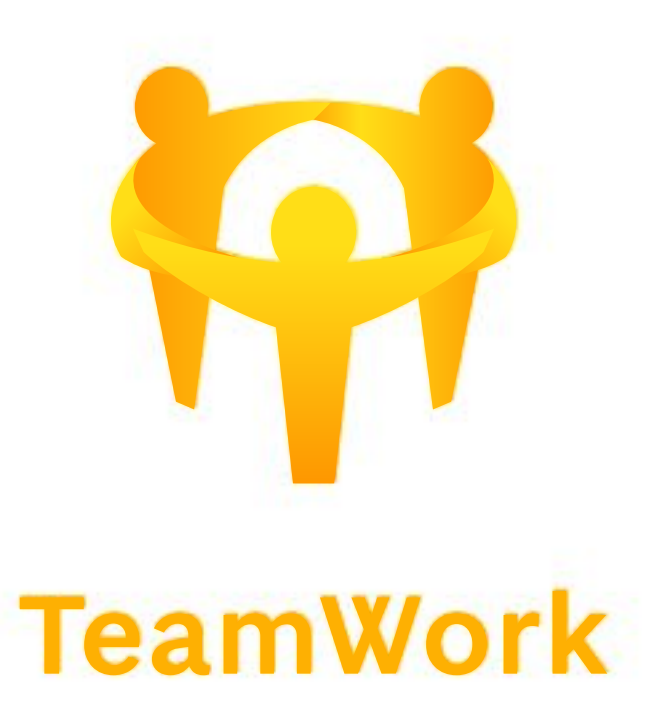

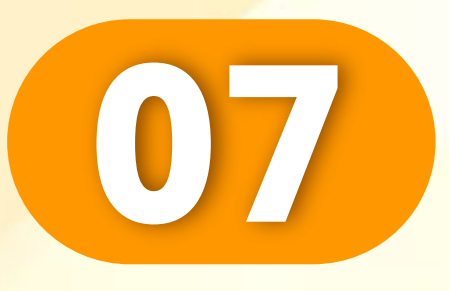

. . . . . . . . . . . . . . . . . . . .

#### 输入您的新邮箱。

#### Enter your new email address.

### Masukkan e-mel baharu anda.

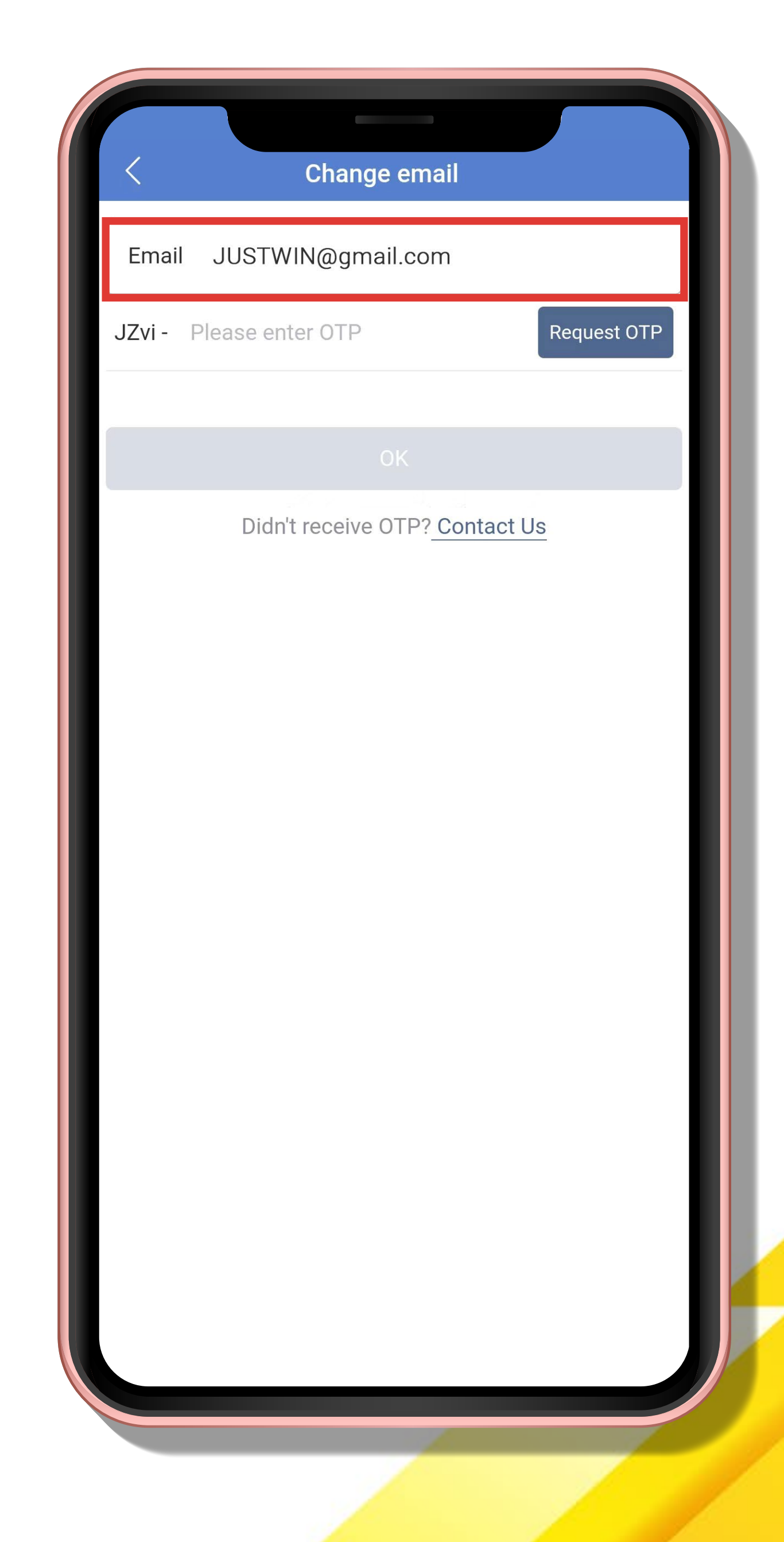

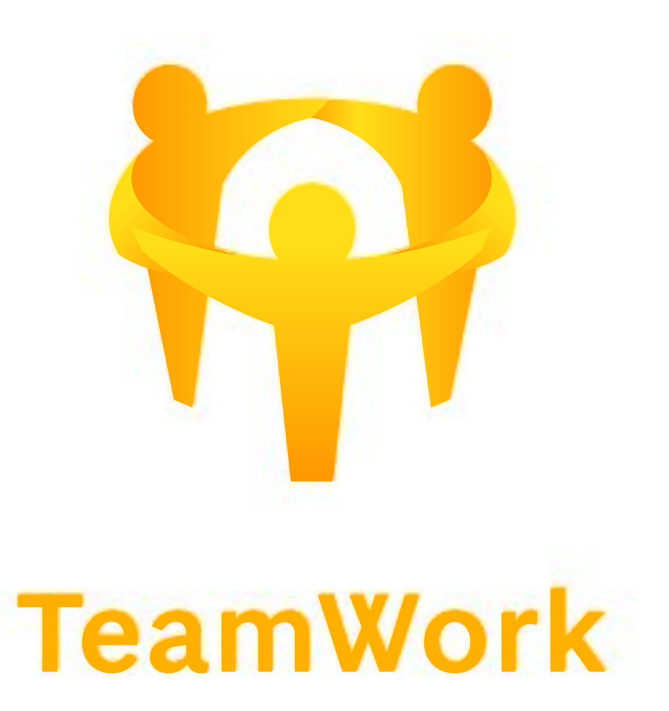

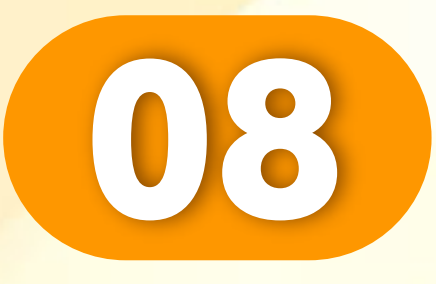

. . . . . . . . . . . . . . . . . . . .

### 点击"发送OTP"。

# Click "Request OTP".

# Klik "Minta OTP".

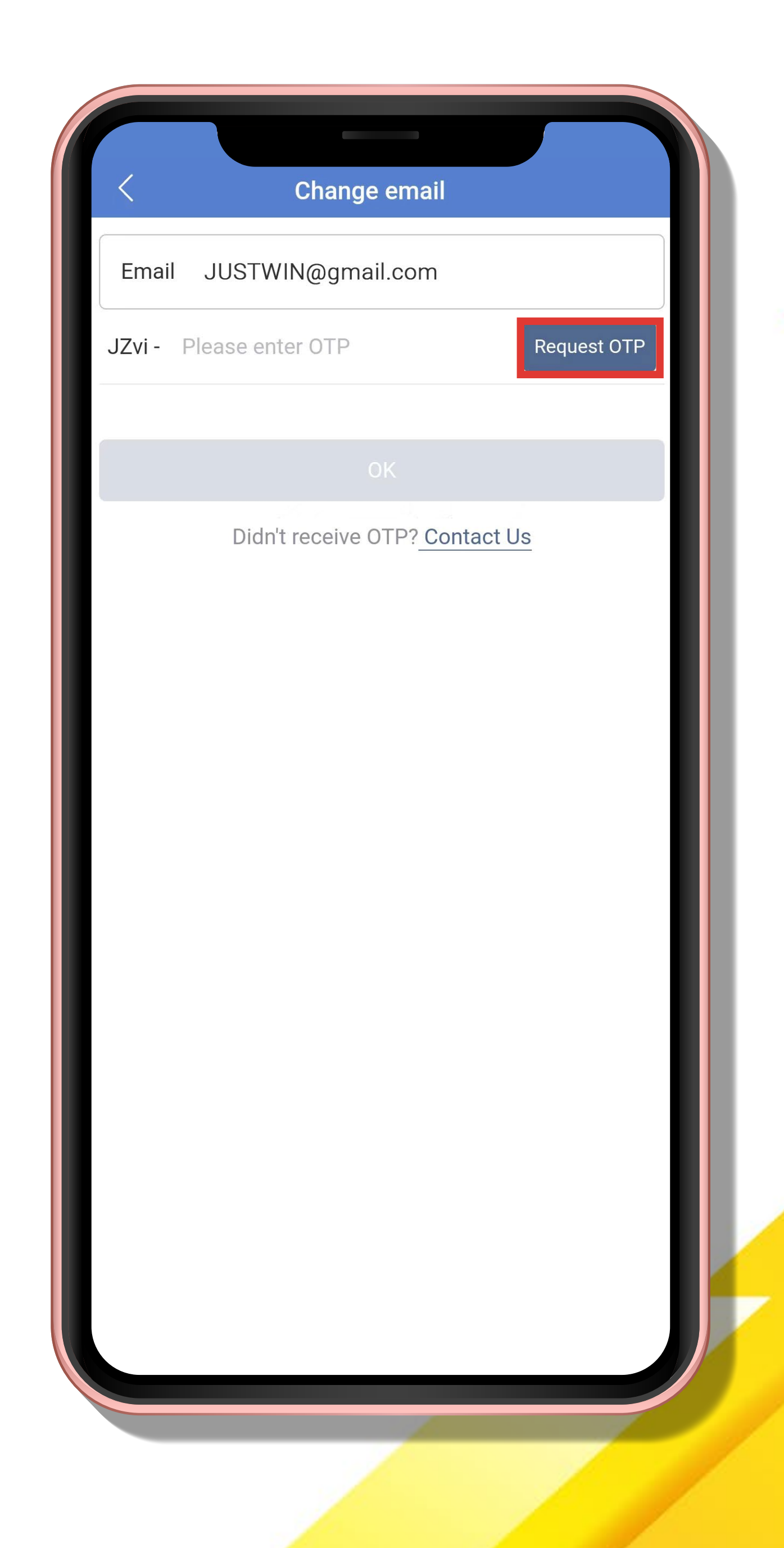

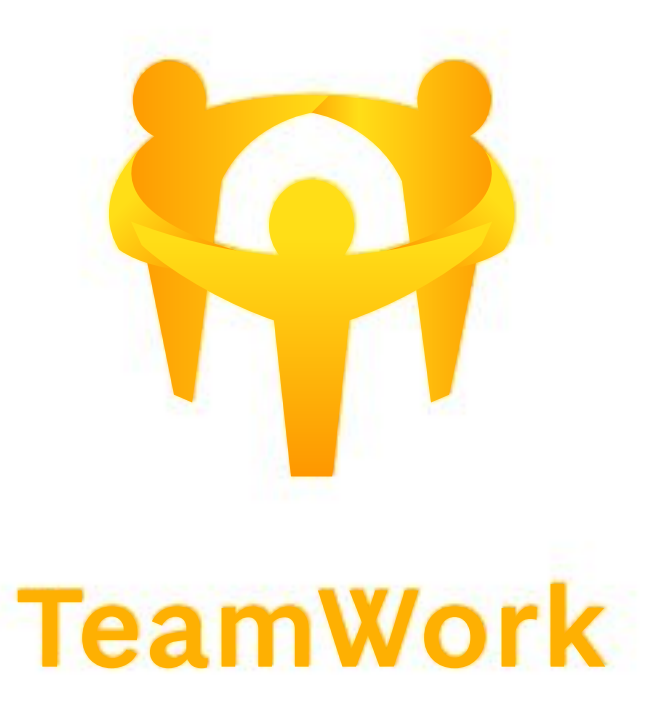

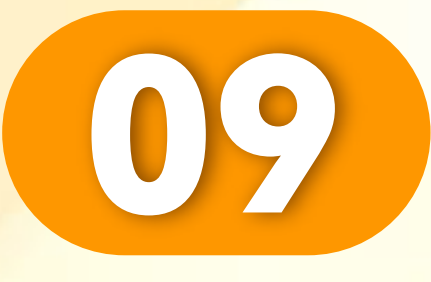

. . . . . . . . . . . . . . . . . .

# 输入您的OTP,点击"OK"。

# Enter your OTP and click "OK".

Masukkan OTP anda dan klik "**O**K"

| <             | Change email                  |             |
|---------------|-------------------------------|-------------|
| Email JUSTV   | VIN@gmail.com                 |             |
| JZvi - 456934 |                               | Resend(102) |
|               |                               |             |
| Didr          | UK<br>It receive OTP? Contact | Us          |
| Dial          |                               |             |
|               |                               |             |
|               |                               |             |
|               |                               |             |
|               |                               |             |
|               |                               |             |
|               |                               |             |
|               |                               |             |
|               |                               |             |
|               |                               |             |
|               |                               |             |
|               |                               |             |

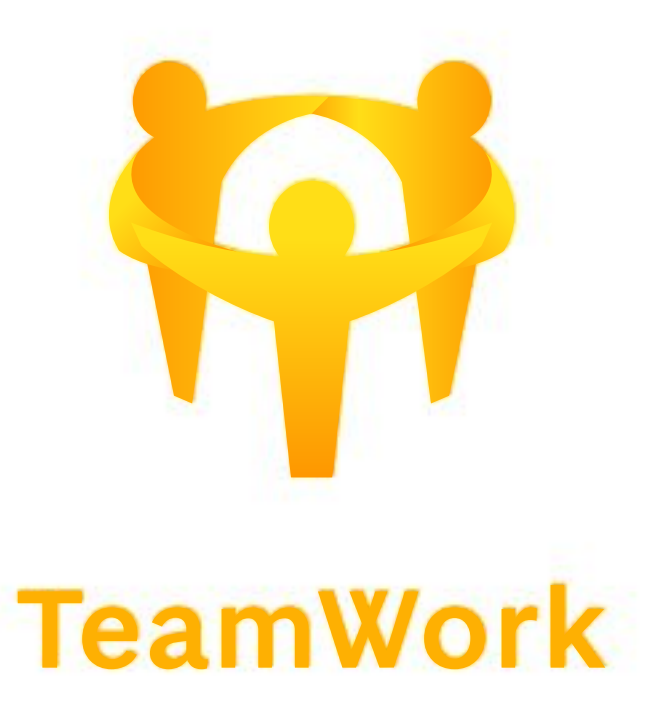

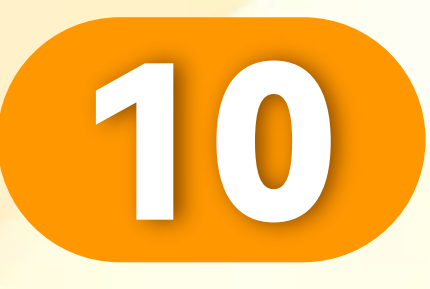

# 更改成功。

#### Successful.

# Berjaya.

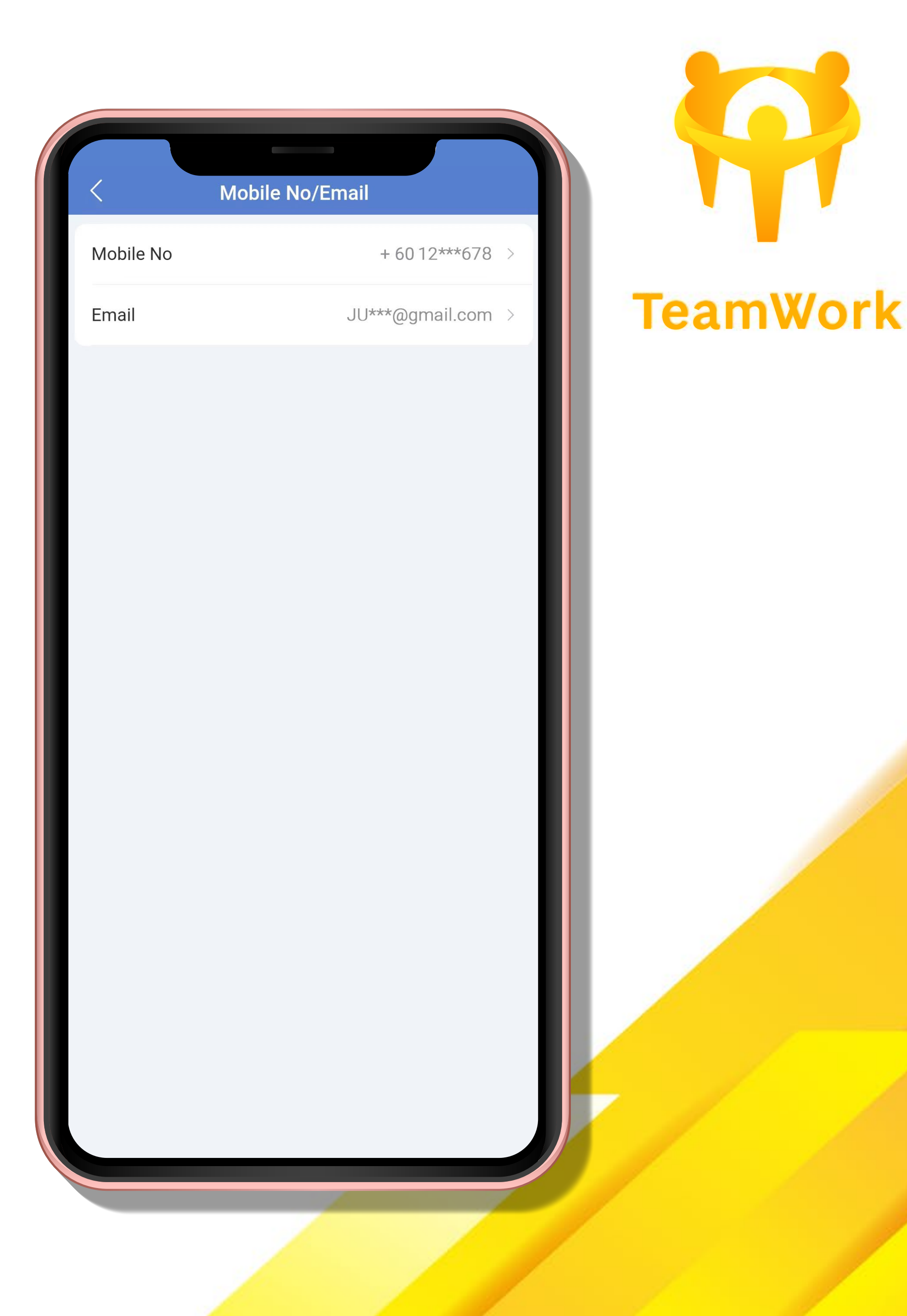

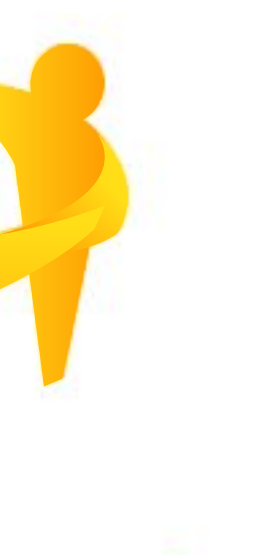

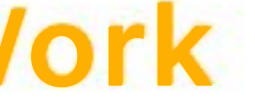